## NEW AND UPDATED IDE UTILITIES

DireXions 2024

# MAINTAIN NOMADS ENVIRONMENT (2020)

| <u>P</u> rojects | <u>M</u> enu                                                                                                    | <u>U</u> pdate                                                                                                    | <u>A</u> bout                                                                        | <u>S</u> upport                                      | <u>O</u> nline Help | <u>R</u> elea | ase Notes       |     |    |
|------------------|----------------------------------------------------------------------------------------------------|----------------------------------------------------------------------------------------------------|--------------------------------------------------------------------------------------|------------------------------------------------------|---------------------|---------------|-----------------|-----|----|
| G                | PV<br>TECH                                                                                                    | X PL                                                                                                    | US                                                                                   |                                                      | PxP                 | lus 2         | 024 IDE         | — [ | ×  |
| <u>Proj</u>      | <u>ect</u>                                                                                                    | Default                                                                                                    |                                                                                      |                                                      |                     | ~             | · 朂             |     |    |
|                  | <u>M</u> enu                                                                                                    | 1                                                                                                    | Ð                                                                                    | <u>H</u> isto                                        | гу                  |               | <u>P</u> roject |     |    |
|                  | Plus IDE<br>Progran<br>Ed+<br>System<br>Graphic<br>Crea<br>Ope<br>Ope<br>Pane<br>Pane<br>Pane<br>Pane<br>Pane<br>Pane<br>Pane<br>Pan | n Editor (<br>Utilities<br>al Applica<br>n Applica<br>n Project<br>el Definiti<br>y Definiti<br>u Bar Def<br>Maintena<br>em Defa<br>maintena<br>em Defa<br>tain NON<br>p<br>ies<br>anageme | IT)<br>ation Bu<br>ation Lib<br>Applica<br>on<br>inition<br>nce Gen<br>Its<br>IADS E | uilder (NO<br>brary<br>rary<br>tion Libra<br>nerator | MADS)<br>ry         |               |                 | <   | e. |

## NEW <u>MAINTAIN NOMADS ENVIRONMENT</u> UTILITY

- Accessed from task on IDE Menu or the NOMADS Session Manager
- Central location to display and maintain %NOMADS properties used by the %NOMADS object (\*obj/nomads.pvc) to control the NOMADS environment
- Alternative to setting them in the start\_up program
- Values are set on instantiation of the global %NOMADS object if the settings file exists in the current directory

## MAINTAIN NOMADS ENVIRONMENT

- Properties displayed in a grid
- Descriptions for selected individual properties are shown below

### **DEFINITION FILE**

- Values to be set are read from a Definition File
  - \*win/nomads\_properties.txt

#### SETTINGS FILE

- Values saved in a text Settings File
  - nomads\_prop\_save.txt

| Cottingo Eilo:       | C:\D\X Dlug Tophenes.txt              | mode prop       | aava b   | +                              |                    |
|----------------------|---------------------------------------|-----------------|----------|--------------------------------|--------------------|
| Settings File.       |                                       | omads_prop_     | save.u   |                                | сору <u>т</u> о    |
| Category             | Property                              | Set             | Exp      | Value/Expression               |                    |
| Charts               | Chart\$                               |                 |          | google                         | ~                  |
| Charts               | Chart_Colors\$                        |                 |          |                                |                    |
| Charts               | DeveloperCharts                       |                 |          |                                |                    |
| Charts               | PublicAutoChart                       |                 |          |                                |                    |
| Controls             | Mln_Sep\$                             |                 |          |                                |                    |
| Customizer           | Custom_Define                         |                 |          |                                |                    |
| Customizer           | Custom_Dir\$                          |                 |          |                                |                    |
| Customizer           | Custom_Exclude_Program\$              |                 |          |                                |                    |
| Customizer           | Custom_Genmtc                         |                 |          |                                |                    |
| Customizer           | Custom_GenWdw                         |                 |          |                                |                    |
| Customizer           | Custom_Skip_Definition                |                 |          |                                |                    |
| Customizer           | Custom Wdw                            |                 |          |                                |                    |
|                      |                                       |                 |          |                                |                    |
| Property Descrip     | otion: %NOMADS'Chart\$                |                 |          | No                             | mads Properties He |
| Select the chart bra | and to use in a NOMADS environment. V | Vhen not set, t | the inte | rnal native charts are used in | the NOMADS         |
| environment and "p   | olus" charts are used in iNomads.     |                 |          |                                |                    |

## NOMADS ENVIRONMENT BUTTONS

| Settings File:                                           | C:\PVX Plus Technologies\PxPlus\no                                                                   | omads_prop_     | save.tx | t                                        | Сору <u>Т</u> о  |
|----------------------------------------------------------|----------------------------------------------------------------------------------------------------|-----------------|---------|------------------------------------------|------------------|
| Category                                                 | Property                                                                                             | Set             | Exp     | Value/Expression                         |                  |
| harts                                                    | Chart\$                                                                                              |                 |         | google                                   | ~                |
| harts                                                    | Chart_Colors\$                                                                                       |                 |         |                                          |                  |
| harts                                                    | DeveloperCharts                                                                                      |                 |         |                                          |                  |
| harts                                                    | PublicAutoChart                                                                                      |                 |         |                                          |                  |
| ontrols                                                  | Mln_Sep\$                                                                                            |                 |         |                                          |                  |
| ustomizer                                                | Custom_Define                                                                                        |                 |         |                                          |                  |
| ustomizer                                                | Custom_Dir\$                                                                                         |                 |         |                                          | E                |
| ustomizer                                                | Custom_Exclude_Program\$                                                                             |                 |         |                                          | <b>E</b>         |
| ustomizer                                                | Custom_Genmtc                                                                                        |                 |         |                                          |                  |
| ustomizer                                                | Custom_GenWdw                                                                                        |                 |         |                                          |                  |
| ustomizer                                                | Custom_Skip_Definition                                                                               |                 |         |                                          |                  |
| ustomizer                                                | Custom_Wdw                                                                                           |                 |         |                                          |                  |
|                                                          |                                                                                                    |                 |         |                                          |                  |
| roperty Descri<br>elect the chart br<br>nvironment and ' | ption: %NOMADS'Chart\$<br>and to use in a NOMADS environment. V<br>plus" charts are used in iNomads. | Vhen not set, t | he inte | <u>N</u><br>nal native charts are used i | omads Properties |

#### LOAD PROPERTIES BUTTON

 Populates the grid with current values for the %NOMADS properties

#### **DISPLAY SETTINGS BUTTON**

 Shows contents of the Settings File as of last save

#### **OK & APPLY BUTTONS**

 Save the values to be set in the Settings text file

## PROPERTY MAINTENANCE UTILITY

### **PROPERTY MAINTENANCE UTILITY**

- Basic architecture can be used to maintain properties for any object
  - <u>Property Maintenance Utility</u> (\*win/propset)

CALL "\*win/propset;maint",def\_file\$,settings\_file\$

| WHERE           | EXPLANATION                                                                                           |
|-----------------|----------------------------------------------------------------------------------------------------|
| def_file\$      | Pathname of the developer-defined Object Definition File that contains the properties definitions     |
| settings_file\$ | Pathname of the user-defined Settings File that contains the properties<br>and their values to be set |

# USER RESERVED WORDS (2020)

### **NEW <u>RESERVED WORDS MAINTENANCE</u> UTILITY**

• Maintain a list of "reserved" words that cannot be used for Data Dictionary tables and element names or NOMADS control names or both

#### **NOMADS** Control

| Reserved Wo | ord                                                                     | × |
|-------------|-------------------------------------------------------------------------|---|
| ?           | This control name is on the list of Reserved Words for NOMADS Controls. |   |
|             | OK No Always OK                                                         |   |

#### **Data Dictionary Element**

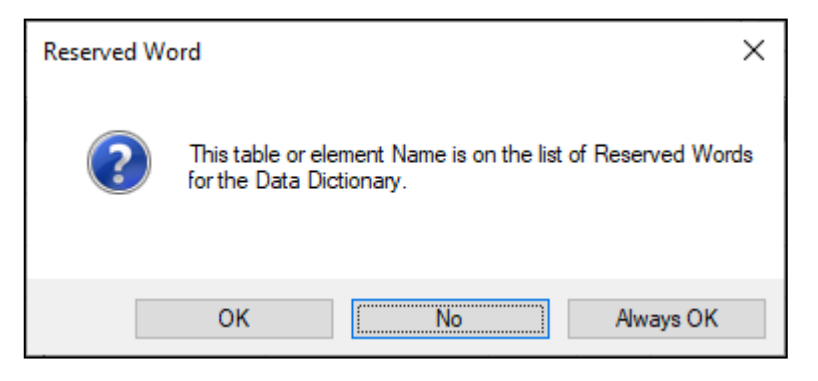

## TWO LISTS OF WORDS

### **PXPLUS SUPPLIED WORDS**

- Predefined list which cannot be edited
  - Words restricted from Data Dictionary or NOMADS controls or both

| TECHNOLOGIES LTD.                                                                         | User Reserved W                                  | /ords Mainte                         | nance                          |
|-------------------------------------------------------------------------------------------|--------------------------------------------------|--------------------------------------|--------------------------------|
| Reserved Words to Display: PxPlus Supplied Wo                                             | ords 🗸 🦻                                         |                                      |                                |
| PxPlus Supplied Words may not be edited<br>Words will allow the default restrictions to b | I. However, adding the<br>be over-ridden (except | same word to th<br>in the case of FN | e list of User-Defined<br>\*). |
| Reserved Word                                                                             | Data Dictionary                                  | NOMADS<br>Controls                   | Delete Word(s)                 |
| ABSOLUTE                                                                                  | ☑                                                |                                      |                                |
| ADD                                                                                       | ⊻.                                               |                                      |                                |
| ALL                                                                                       | ⊻.                                               |                                      |                                |
| ALLOCATE                                                                                  | ¥.                                               |                                      |                                |
| ALTER                                                                                     | ĭ.                                               |                                      |                                |
| ALTERNATE_PANEL                                                                           |                                                  | Z                                    |                                |
| ALTERNATE_PANEL_TYPE                                                                      |                                                  | 1                                    |                                |
| AND                                                                                       | <b>⊻</b>                                         |                                      | ~                              |
|                                                                                           |                                                  | _                                    |                                |
| Search Dictionary                                                                         |                                                  | <u>O</u> K                           | Cancel Apply                   |

#### **USER DEFINED WORDS**

- New words may be restricted from use in the Data Dictionary or as NOMADS controls (or both)
- Entering a PxPlus Supplied word as a User-Defined word will override default behavior

| TECHNOLOGIES LTD.                                           | Us                                                           | ser Reserved W                            | /ords Mainter                                                             | ance              |         | - L     |    |
|-------------------------------------------------------------|--------------------------------------------------------------|-------------------------------------------|---------------------------------------------------------------------------|-------------------|---------|---------|----|
| Reserved Words to Display:                                  | User-Defined Words<br>C:\PVX Plus Technologi                 | _ 🧭<br>ies∖PxPlus∖pxplus.w                | /ds                                                                       |                   |         |         |    |
| PxPlus Supplied V<br>Words will allow th                    | Vords may not be edited. H<br>e default restrictions to be c | owever, adding the<br>over-ridden (except | same word to the<br>in the case of FN                                     | e list of<br> *). | User-De | fined   |    |
| Reserved Word                                               |                                                              | Data Dictionary                           | NOMADS                                                                    | ^                 | Dele    | te Word | :) |
|                                                             |                                                              |                                           | Controls                                                                  | 111               |         |         |    |
| CUSTOM                                                      |                                                              | ☑                                         | Controls                                                                  | T.                | Doio    |         |    |
| CUSTOM<br>EXAMPLE                                           |                                                              |                                           | Controls                                                                  | ľ                 | Dele    |         |    |
| CUSTOM<br>EXAMPLE<br>ID                                     |                                                              |                                           | Controls                                                                  |                   | Dolo    |         |    |
| CUSTOM<br>EXAMPLE<br>ID<br>NAME                             |                                                              |                                           | Controls<br>C<br>C<br>C<br>C<br>C<br>C<br>C<br>C<br>C                     |                   | Dere    |         |    |
| CUSTOM<br>EXAMPLE<br>ID<br>NAME<br>PROPERTY                 |                                                              |                                           | Controls<br>2<br>2<br>2<br>2<br>2<br>2<br>2<br>2<br>2<br>2<br>2<br>2<br>2 |                   | Doro    |         |    |
| CUSTOM<br>EXAMPLE<br>ID<br>NAME<br>PROPERTY<br>READ         |                                                              |                                           | Controls                                                                  |                   |         |         |    |
| CUSTOM<br>EXAMPLE<br>ID<br>NAME<br>PROPERTY<br>READ<br>TEST |                                                              |                                           | Controls                                                                  |                   |         |         |    |

BRIDGING THE PAST AND THE FUTURE

## SEARCH DICTIONARY

### SEARCH DICTIONARY BUTTON

 Dialog will show instances where a reserved word is currently used in the Data Dictionary

| TECHNOLOGIES LTD.                    |      | Search Data Dict | ionary for Reserved Words | 0            | × |
|--------------------------------------|------|------------------|---------------------------|--------------|---|
| Search for Reserved Words            |      |                  |                           |              |   |
| Table Name                           | #    | Element Name     | Reserved Word             | User         | ^ |
| {Global Dictionary}                  | 3    | date             | DATE                      |              |   |
| {Global Dictionary}                  | 10   | NAME             | NAME                      | <b>I</b>     |   |
| {Global Dictionary}                  | 1    | key              | KEY                       |              |   |
| {Global Dictionary}                  | 1    | key              | KEY                       |              |   |
| {Global Dictionary}                  | 1    | key              | KEY                       |              |   |
| {Global Dictionary}                  | 2    | desc             | DESC                      |              |   |
| {Global Dictionary}                  | 3    | numeric          | NUMERIC                   |              |   |
|                                      |      |                  |                           |              | × |
| Data Dictionary contains reserved wo | rds. |                  | Search                    | <u>E</u> xit |   |

# SYSTEM ANALYSIS (2022)

| TECHNOLOGIES LTD.                   | System Analysis       | () — — )     |
|-------------------------------------|-----------------------|--------------|
| Click on a section to expand it and | view the results.     |              |
| PxPlus Install Test                 |                       | +            |
| PxPlus Environment Variables        |                       | +            |
| Internet Test                       |                       | +            |
| SSL Test                            |                       | +            |
| External DB Test                    |                       | •            |
| PDF Test                            |                       | +            |
| No issues found                     | Possible issues found | Issues found |
| Execute Save                        |                       | Close        |

#### NEW SYSTEM ANALYSIS UTILITY

• Analyses the PxPlus installation and setup

| Test                            | Description                                                                                                    |
|---------------------------------|----------------------------------------------------------------------------------------------------|
| PxPlus Install Test             | Create and delete a file in the install directory.<br>Create and delete a file in the <i>Lib</i> directory and all <i>Lib</i> sub-directories.                                                                         |
| WindX Test                      | Display client and server PxPlus versions and the WindX program version.<br>Ensure client PxPlus version equals the server PxPlus version.<br>Validate % <b>PXPLUS_HOST\$</b> is set correctly and that spawning works |
| PxPlus Environment<br>Variables | Display all of the PxPlus environment variables.                                                                                                    |
| Internet Test                   | Test that PxPlus can connect to the Internet at <u>www.pvxplus.com</u> .                                                                                                    |

## SYSTEM ANALYSIS CONTINUED

| Test             | Description                                                                                                    |
|------------------|----------------------------------------------------------------------------------------------------|
| SSL Test         | Test that PxPlus can connect securely via SSL to <b>www.pvxplus.com</b> .<br>Display OpenSSL version.                                                                                                    |
| External DB Test | Test that ADO is supported.<br>Test that ODB is supported. On UNIX, test that UNIX ODBC is setup.<br>Test that DB2 is supported and the DB2 client is setup.<br>Test that OCI is supported and the Oracle instant client is installed.<br>Test that MySQL client library is installed. |
| PDF Test         | Check that LibHaru is supported and enabled.<br>Open a PDF file.                                                                                                    |

## RUNNING THE GRAPHICAL ANALYSIS

|      | PVX F | PLUS | System Analysis                                  | ● - □ ×       |
|------|-------|------|--------------------------------------------------|---------------|
|      |       |      | Press Execute and the results will display here. |               |
|      |       |      |                                                  |               |
|      |       |      |                                                  |               |
|      |       |      |                                                  |               |
|      |       |      |                                                  |               |
|      |       |      |                                                  |               |
|      |       |      |                                                  |               |
|      |       |      |                                                  |               |
|      |       |      |                                                  |               |
| Exec | cute  | Save |                                                  | <u>C</u> lose |

| <b>PVX PLUS</b><br>TECHNOLOGIES LTD.  | System Analysis       | 1 - □        |
|---------------------------------------|-----------------------|--------------|
| Click on a section to expand it and v | iew the results.      |              |
| PxPlus Install Test                   |                       | +            |
| PxPlus Environment Variables          |                       | +            |
| Internet Test                         |                       | +            |
| SSL Test                              |                       | ÷            |
| External DB Test                      |                       | •            |
| PDF Test                              |                       | +            |
| No issues found                       | Possible issues found | Issues found |
| Execute Save                          |                       | Close        |

#### **ANALYSIS RESULTS**

Color-coded

Х

• More info available with + button

| External DB Test –                                                                                 |
|----------------------------------------------------------------------------------------------------|
| ADO is supported.                                                                                  |
| ODBC is supported.                                                                                 |
| DB2 is supported.                                                                                  |
| DB2 is correctly setup.                                                                            |
| Oracle is supported.                                                                               |
| Oracle is not setup.                                                                               |
| Fix Suggestion: Oracle client must be installed and the Oracle client library must be in the path. |
| [OCI] Connect to Oracle Server                                                                     |
| MySQL is correctly setup.                                                                          |

CALL "\*tools/systemanalysis", results\$, htmlOutput

| WHERE      | EXPLANATION                                                                       |
|------------|-----------------------------------------------------------------------------------|
| result\$   | Output string where the test results are returned                                 |
| htmlOutput | If set, the output will be HTML. If not set or set to 0, the output is plain text |

# LAUNCH EZWEB SERVER (2022)

| PVX PLUS     TECHNOLOGIES LTD.     Launch EZWeb Server |
|--------------------------------------------------------|
| Port Number: 5566                                      |
| Secure (HTTPS)                                         |
| SSL Certificate: C:\webster8088\data\sslcert.pem 🖻     |
| Certificate Key: 🖻                                     |
| PFX Password:                                          |
| Launch EZWeb on port: 5566 Save Exit                   |

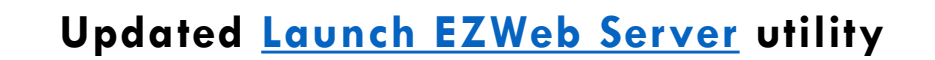

#### SECURITY OPTIONS ADDED

- Secure (HTTPS) check box
  - SSL Certificate
  - Certificate Key
  - PFX Password

| PxPI | us-2024: Ezv | web Serve | r (8088) |          |       |                      |
|------|--------------|-----------|----------|----------|-------|----------------------|
| *    |              |           | PxPlu    | us-2024: | Ezweb | Server (5566;secure) |
|      |              |           |          | <b></b>  |       |                      |
|      |              | -         |          |          |       | •                    |

### SYSTEM TRAY

• System Tray messages updated when secure

See 'Security' PDF for more details

# LIBRARY BULK EDIT AND SEARCH (2023)

#### UPDATED LIBRARY BULK EDIT

- Search capabilities added to existing Library Bulk Edit Utility
- Search Library button is available when Type is set to Library

|                          | NOLOGIES LTD.      |                                                | y Bulk Edit and Search   |         |                           |                    |                      |         |
|--------------------------|--------------------|------------------------------------------------|--------------------------|---------|---------------------------|--------------------|----------------------|---------|
| Туре:                    | Library            | C:VPVX Plus Technolog     Include Sub-Director | ies\PxPlus\Lib\_<br>ries | demo\2( | 124\scmlib.en             |                    | <u>S</u> earch Libra | iy      |
| Control Type:<br>Filter: | All Controls       | Case-Sensitive                                 | Is Not                   | Ein     | d Controls                |                    |                      |         |
| Selected Contr           | ols                |                                                |                          |         | Properties to Edit        |                    |                      |         |
|                          |                    |                                                |                          |         | Property<br>© Co          | Value<br>ordinates |                      | ^       |
|                          |                    |                                                |                          |         | Height                    | As is              |                      |         |
|                          |                    |                                                |                          |         | Width                     | As is              |                      |         |
|                          |                    |                                                |                          |         |                           | Display            |                      |         |
|                          |                    |                                                |                          |         | Background image path     | As is              |                      |         |
|                          |                    |                                                |                          |         | Background image position | As is              |                      | ~       |
|                          |                    |                                                |                          |         | Center Text Vertically    | As is              |                      | ~       |
|                          |                    |                                                |                          |         | Display Effect            | As is              |                      | ~       |
|                          |                    |                                                |                          |         | Empty Value               | As is              |                      |         |
|                          |                    |                                                |                          |         | Frame Type                | As is              |                      |         |
|                          |                    |                                                |                          |         | Implied Decimal           | As is              |                      | ▼ ↓     |
| Collapse                 | <u>R</u> eset      | Selec <u>t</u> All                             |                          |         |                           |                    | Clear Pro            | perties |
| Panel ch                 | anges cannot be re | versed. Ensure a proper back                   | up exists.               |         | <u>O</u> k <u>A</u> pply  | <u>C</u> lea       | ar <u>E</u>          | xit     |

| Filter |          |                    |                |           |          | _  |
|--------|----------|--------------------|----------------|-----------|----------|----|
|        | pression | Regular Expression | Case-Sensitive | Is Not    |          |    |
|        | pression |                    |                | Casad     | Customia |    |
|        |          |                    |                | Search    | Customiz | je |
| Kov    |          | obi pmo\$          | obi typo\$     | init val® |          |    |
| IXCy   | 0000     |                    | _obj_types     |           |          | 1  |
| 2019   | 0000     | 2019               | D              |           |          |    |
| 2019   | 0139     | BUTTON_FIRST       | В              |           |          |    |
| 2019   | 0142     | BUTTON_PRIOR       | В              |           |          |    |
| 2019   | 0145     | BUTTON_NEXT        | В              |           |          |    |
| 2019   | 0148     | BUTTON_LAST        | В              |           |          |    |
| 2019   | 0203     | PROMPT_PRODUCT     | F              |           |          |    |
| 2019   | 0220     | PRODUCTCODE        | М              |           |          |    |
| 2019   | 0302     | BOXES_1            | x              |           |          |    |
| 2019   | 0503     | PROMPT_DESCRIPTI   | . F            |           |          |    |
| 2019   | 0520     | DESCRIPTION        | М              |           |          |    |

Initially 4 columns are displayed (Key, \_obj\_nme\$, \_obj\_type\$ and \_init\_val\$)

# CUSTOMIZE SEARCH (2024)

### LIBRARY BULK EDIT AND SEARCH

- Customize button allows more columns
- Select from all available columns in the library file

| File.        | C:\PVX Pit | us Technologies(PxPlus/Lib/_den | 10\2U24\scmiib.en |            |                    |
|--------------|------------|---------------------------------|-------------------|------------|--------------------|
| Filter<br>Ex | pression   | Regular Expression              | Case-Sensitive    | Is Not     | Customi <u>z</u> e |
| Key          |            | _obj_nme\$                      | _obj_type\$       | init_val\$ | ^                  |
| (            | 0000       |                                 |                   |            |                    |
| 2019         | 0000       | 2019                            | D                 |            |                    |
| 2019         | 0139       | BUTTON_FIRST                    | В                 |            |                    |
| 2019         | 0142       | BUTTON_PRIOR                    | В                 |            |                    |
| 2019         | 0145       | BUTTON_NEXT                     | В                 |            |                    |
| 2019         | 0148       | BUTTON_LAST                     | В                 |            |                    |
| 2019         | 0203       | PROMPT_PRODUCT                  | F                 |            |                    |
| 2019         | 0220       | PRODUCTCODE                     | Μ                 |            |                    |
| 2019         | 0302       | BOXES_1                         | x                 |            |                    |
| 2019         | 0503       | PROMPT_DESCRIPTI                | F                 |            |                    |
| 2019         | 0520       | DESCRIPTION                     | М                 |            | ~                  |

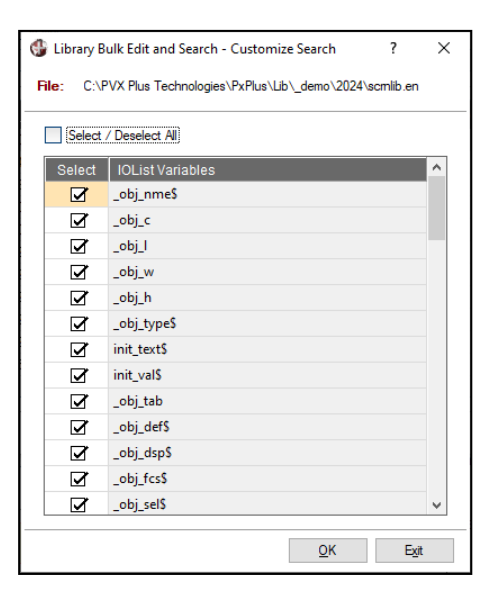

| 🔮 Library Bulk Edit an | d Search - Search       |                       |            |        |        |             |                        |            |          |                 |           |
|------------------------|-------------------------|-----------------------|------------|--------|--------|-------------|------------------------|------------|----------|-----------------|-----------|
| File: C                | \PVX Plus Technologies\ | PxPlus\Lib\_demo\2024 | \scmlib.en |        |        |             |                        |            |          |                 |           |
| Filter                 |                         |                       |            |        |        |             |                        |            |          |                 |           |
| Expression             | Regular Expression [    | Case-Sensitive        | Is Not     |        |        |             |                        |            |          |                 |           |
|                        |                         |                       |            |        |        |             |                        |            |          | Search_         | Customize |
| Key                    | _obj_nme\$              | _obj_c                | _obj_l     | _obj_w | _obj_h | _obj_type\$ | init_text\$            | init_val\$ | _obj_tab | _obj_def        | 5 ^       |
| 0000                   |                         | 0                     | 0          | 0      | 0      |             | ·                      |            | 0        |                 |           |
| CATS_TITLE 0000        |                         | 15                    | 4          | 35     | 10     | D           | Cats_title             |            | 0        | 1               |           |
| CATS_TITLE 0901        | PX_TITLEBAR_MAX         | 0                     | 8.5        | 3      | 1.5    | В           | {!Title_Max}           |            | 0        | 0               |           |
| CHART_SLS 0000         |                         | 0                     | 0          | 80     | 24     | D           | Sales Figures          |            | 0        | 1               |           |
| CHART_SLS 0102         | CHART                   | 1                     | 0.2        | 78     | 21.2   | н           |                        |            | 0        |                 |           |
| CHART_SLS 2302         | FONTED_TEXT_1           | 1                     | 22.25      | 12     | 1      | F           | Chart Types:           |            | 0        |                 |           |
| CHART_SLS 2314         | CHART_TYPE              | 13                    | 22.25      | 18     | 15     | D           | 2DAREAI2DBARI2D        | 2DCOLUMN   | 1000     |                 |           |
| CHART_SLS 2336         | WRITE_UPDATE            | 35                    | 22         | 11     | 1.5    | В           | &Write Update          |            | 1000     | 0               |           |
| CHART_SLS 2348         | PROPERTY_UPDATE         | 47                    | 22         | 11     | 1.5    | В           | &Property Update       |            | 1000     |                 |           |
| CHART_SLS 2369         | EXIT                    | 68                    | 22         | 11     | 1.5    | В           | E&xit                  |            | 1000     | 0               |           |
| CLIENTOLD 0000         | CLIENTOLD               | 5                     | 5          | 112    | 21     | D           | Client Master File Mai |            | 0        | 1               | ~         |
| ٢                      |                         |                       |            |        |        |             |                        |            |          |                 | >         |
| 886 records found      |                         |                       |            |        |        |             |                        |            |          | <u>D</u> etails | Exit      |

# FILE UPDATE/VIEW UTILITIES

### **UPDATED FILE UTILITIES**

- Similar search capabilities added to the File Update and File View Utilities
- File Update
  - Accessed from System Utilities or IDE task under Data Management
- File View
  - Accessed from System Utilities or Data toolbar button in Data Dictionary Maintenance

|                  | TX PLUS File Viewologies LTD.                          | File View Utility     |          |  |  |  |  |  |  |
|------------------|--------------------------------------------------------|-----------------------|----------|--|--|--|--|--|--|
| jile: C:\P       | /X Plus Technologies\PxPlus\lib\_demo\2024\data\client |                       | E        |  |  |  |  |  |  |
| Key: Prima       | ry Key: Client ID V File Info                          |                       |          |  |  |  |  |  |  |
| ["ClientldKe     | /":1:1:6]                                              | Type:                 | Keyed    |  |  |  |  |  |  |
|                  |                                                        | Record Size:          | 640      |  |  |  |  |  |  |
| Enter starting k | ey (size=6):                                           | Primary Key Size:     | 6        |  |  |  |  |  |  |
| 016057<br>IA A D | (Index=51202)                                          | Lurrent # of records: | 200      |  |  |  |  |  |  |
| Field            | Value                                                  |                       | Length 🔺 |  |  |  |  |  |  |
| Clientid\$       | 016057                                                 |                       | 6        |  |  |  |  |  |  |
| Clientname\$     | Hemphill Theatre                                       |                       | 16       |  |  |  |  |  |  |
| Address1\$       | 9489 Cozy Shadow Close                                 |                       | 22       |  |  |  |  |  |  |
| Address2\$       | Apt 1                                                  |                       | 5        |  |  |  |  |  |  |
| City\$           | Etang-du-nord                                          |                       | 13       |  |  |  |  |  |  |
| State\$          | QC                                                     |                       | 2        |  |  |  |  |  |  |
| Country\$        | Canada                                                 |                       | 6        |  |  |  |  |  |  |
| Tincode          | G0M 1Q6                                                |                       | 7        |  |  |  |  |  |  |

| 4 | File View  | Utility - Customize Search                             | > |
|---|------------|--------------------------------------------------------|---|
| F | file: C:\F | VX Plus Technologies\PxPlus\lib\_demo\2024\data\client |   |
|   | Select     | / Deselect All                                         |   |
|   | Select     | IOList Variables                                       | ^ |
|   |            | Clientid\$                                             |   |
|   | <b>⊻</b>   | Clientname\$                                           |   |
|   |            | Address1\$                                             |   |
|   |            | Address2\$                                             |   |
|   | V          | City\$                                                 |   |
|   |            | State\$                                                |   |
|   | ⊡ I        | Country\$                                              |   |
|   |            | Zipcode\$                                              |   |
|   |            | Phonenumber\$                                          |   |
|   |            | Phoneextension\$                                       |   |
|   |            | WebsiteS                                               |   |
|   | <b>⊻</b>   | Webpwd\$                                               |   |
|   | Z          | Email\$                                                | ~ |
| - |            | 01                                                     |   |
|   |            | <u>O</u> K E <u>x</u> it                               |   |

| File:     C:\PV7       Filter | X Plus Technologies \PxPlus \ib\ | _demo\2024\c   | data\client            |             |                 |        |          |           |                |        |            |
|-------------------------------|----------------------------------|----------------|------------------------|-------------|-----------------|--------|----------|-----------|----------------|--------|------------|
| Filter                        | dar Exampleion 🔲 Care S          |                |                        |             |                 |        |          |           |                |        |            |
| Expression Regu               | dar Examanian                    |                |                        |             |                 |        |          |           |                |        |            |
| r                             | ulai Dipression 🗌 Case-C         | enstive        | ls Not                 |             |                 |        |          |           |                |        |            |
| L                             |                                  |                |                        |             |                 |        |          |           |                | Search | Customize  |
| Key Ci                        | lientid\$ Clientna               | ame\$          | Address1\$             | Address2\$  | City\$          | StateS | CountryS | Zipcode\$ | PhonenumberS   | Phonee | xtension\$ |
| 016057 01                     | 6057 Hemphil                     | Theatre        | 9489 Cozy Shadow Cl    | Apt 1       | Etang-du-nord   | QC     | Canada   | GOM 1Q6   | (581) 555-6421 |        |            |
| 022632 02                     | 2632 Irion Win                   | ery            | 4490 Middle Plaza      | Suite 98    | Southland Hills | ON     | Canada   | LOR 2L6   | (807) 555-6746 |        |            |
| 024363 02                     | 4363 Falls The                   | atre           | 889 Noble Spring Road  |             | Cuoq            | QC     | Canada   | J3W 8D6   | (514) 555-5442 |        |            |
| 032475 03                     | 2475 Brewster                    | Lighting       | 5998 Dusty Circle      |             | Methlakahtla    | BC     | Canada   | V1M 6Z2   | (778) 555-3834 |        |            |
| 033994 03                     | 13994 Jackson                    | Formal Rentals | 5201 Lost Jetty        |             | Langruth        | MB     | Canada   | R8P 2M1   | (204) 555-6908 |        |            |
| 034538 03                     | 4538 Grayson                     | Nursery        | 1737 Hazy Stead        |             | Reading         | NS     | Canada   | B2K 7W7   | (902) 555-5325 |        |            |
| 038024 03                     | 8024 Burleson                    | Construction   | 5574 Bright Green      | Suite 88    | Elsanor         | MB     | Canada   | R7G 6H7   | (204) 555-4666 |        |            |
| 038588 03                     | 8588 Clay Med                    | ical Center    | 7158 Lazy Crescent     |             | Westoe          | SK     | Canada   | S8R 100   | (306) 555-7600 |        |            |
| 039816 03                     | 9816 Williamso                   | n Roofing      | 4515 Golden Place      |             | Pipestone       | MB     | Canada   | R5P 1F4   | (204) 555-1064 |        |            |
| 041264 04                     | 1264 Lipscomb                    | Securities     | 40 Iron Fawn Turnabout | P.O. Box 77 | Scotts Level    | ON     | Canada   | N00 3C5   | (807) 555-4397 |        |            |
| 047847 04                     | 7847 Kimble W                    | edding Servi   | 7309 Dusty Sky Towers  |             | Sombra          | ON     | Canada   | L5J 108   | (289) 555-8556 |        |            |
| <                             |                                  |                |                        |             |                 |        |          |           |                |        | >          |

BRIDGING THE PAST AND THE FUTURE

## **USABILITY ENHANCEMENTS**

|                     | NOLOGIES LTD.                                                  | File View Utility     | ① - □ >       |
|---------------------|----------------------------------------------------------------|-----------------------|---------------|
| <u>F</u> ile: C:\P\ | X PLUS TECHNOLOGIES\PXPLUS\LIB\_DEMO\2024\                     | DATA\PRODUCTS         | 6             |
| <u>K</u> ey: Prima  | ry Key: Product Code                                           | 🗸 File Info           |               |
| ["Produc Alt. K     | ry Key: Product Code<br>yy 1: Product Description+Product Code | уре:                  | Keyed         |
|                     |                                                                | Record Size:          | 384           |
| Enter starting k    | ey (size=12):                                                  | Primary Key Size:     | 12            |
| BUS-3110-YLV        |                                                                | Current # of records: | 192           |
| ∎∢ ♦ ▶              | (Index=8193)                                                   | Search                |               |
| Field               | Value                                                          |                       | Length 🛆      |
| Productcode\$       | BUS-3110-YLW                                                   |                       | 12            |
| Description\$       | Bus - Yellow                                                   |                       | 12            |
| Price               | 9.75                                                           |                       | 4             |
| Qtyonhand           | 684                                                            |                       | 3             |
| Ytdqtysold          | 459                                                            |                       | 3             |
| Ytdsales            | 4475.25                                                        |                       | 7             |
| Prvqtysold          | 1547                                                           |                       | 4             |
| Prysales            | 15083.25                                                       |                       | 8             |
|                     |                                                                |                       | ¥             |
| View multi          | ole fields per line                                            |                       | <u>C</u> lose |

### FILE VIEW UTILITY

 Key definition information added to identify keys more easily when searching records

### FILE VIEW & FILE UPDATE UTILITIES

• Query button added to key value to aid in selecting a particular record

| File Query for C:\PVX P                         | PLUS TECHNOLOGIES\PXPLUS                                 | LIB\_DEMO\2024\DATA\PRODUCTS                                                                                                    | -              |               |
|-------------------------------------------------|----------------------------------------------------------|----------------------------------------------------------------------------------------------------|----------------|---------------|
| Find text<br>BUS-3110-YLW ♥<br>Match<br>column: | <ul> <li>↓ ↓ ↓ ↓ ↓ ↓ ↓ ↓ ↓ ↓ ↓ ↓ ↓ ↓ ↓ ↓ ↓ ↓ ↓</li></ul> | Image: Columns       Image: Export         Image: Filters       Image: Columns         Image: The formulas       Image: Columns | •              | Print Refresh |
| Primary Key                                     | Field 1                                                  | Field 2                                                                                                    | Field 3        | ^             |
| BUS-3110-YLW                                    | BUS-3110-YLW                                             | Bus - Yellow                                                                                                    | 9.75           |               |
| BUS-3111-CYN                                    | BUS-3111-CYN                                             | Bus - Cyan                                                                                                    | 8.5            |               |
| BUS-3112-VIO                                    | BUS-3112-VIO                                             | Bus - Violet                                                                                                    | 10             |               |
| BUS-3113-GRN                                    | BUS-3113-GRN                                             | Bus - Green                                                                                                    | 8.25           |               |
| BUS-3114-RED                                    | BUS-3114-RED                                             | Bus - Red                                                                                                    | 10.25          |               |
| BUS-3115-BLU                                    | BUS-3115-BLU                                             | Bus - Blue                                                                                                    | 8.25           |               |
| CAR-1320-GLD                                    | CAR-1320-GLD                                             | Safari Jeep - Gold                                                                                                    | 9.25           |               |
| CAR-1321-CYN                                    | CAR-1321-CYN                                             | Safari Jeep - Cyan                                                                                                    | 9.25           | ~             |
| <                                               |                                                          |                                                                                                    |                | >             |
|                                                 |                                                          |                                                                                                    | <u>S</u> elect | <u>C</u> lose |